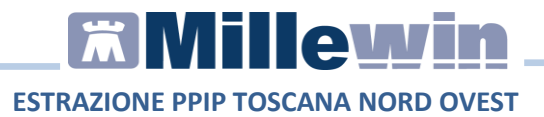

### Sommario

| GISTRAZIONE DELLE PRESTAZIONI INCENTIVANTI                             |
|------------------------------------------------------------------------|
| Registrazione Accessi Domiciliari5                                     |
| Registrazione Prestazioni Particolare Impegno Professionale<br>(PPIP)4 |
| TRAZIONE E SALVATAGGIO DELLE PRESTAZIONI<br>CENTIVANTI                 |

Millewin Versione 13.39 - Dicembre 2022

# **Millewin**

#### ESTRAZIONE PPIP TOSCANA NORD OVEST DATI PRODUTTORE

## 🕅 MillenniuM

Via Di Collodi, 6/C 50141 – Firenze www.millewin.it

#### ASSISTENZA TECNICA

🖀 800 949502 da rete fissa - 055 459 0530 da rete mobile

- E Fax: 055 4554.420
- 🖂 assistenza.millennium@dedalus.eu

#### UFFICIO COMMERCIALE

- 🖀 800 949502 da rete fissa 055 459 0530 da rete mobile
- 🗏 Fax: 055 4554.420
- $\boxtimes$  commerciale.millennium@dedalus.eu

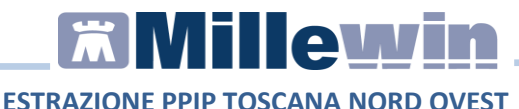

#### **REGISTRAZIONE DELLE PRESTAZIONI INCENTIVANTI**

Di seguito la procedura per registrare in cartella clinica Millewin gli accessi domiciliari (ADI o ADP) e le Prestazioni Particolare Impegno Professionale (PIPP).

- Accedere alla cartella clinica del paziente.
- Fare click su *Schede -> P.I.P.*

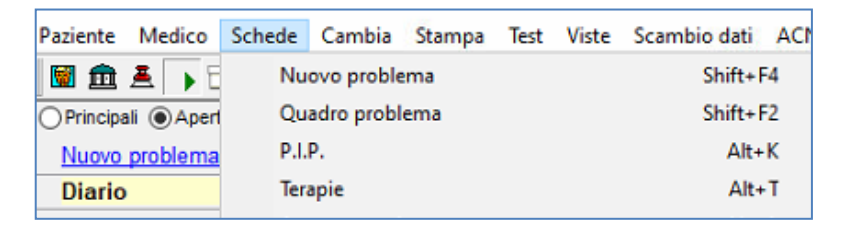

• Oppure fare click sulla relativa icona

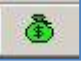

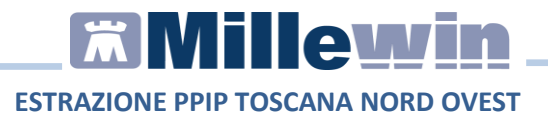

#### Registrazione Prestazioni Particolare Impegno Professionale (PPIP)

Dalla schermata **Prestazioni incentivanti** procedere con la registrazione di una prestazione di Particolare Impegno Professionale facendo doppio click sulla barra bianca

| Prestazio | ni incentivanti |               |  |
|-----------|-----------------|---------------|--|
| Prestazio | ni              |               |  |
| Tutte     |                 |               |  |
| OADI      |                 |               |  |
| OADP      |                 |               |  |
| ○Con A    | utorizzazione   |               |  |
| Data      | Prestazione     | Tipo Diagnosi |  |
| 05/12/22  |                 |               |  |
|           |                 |               |  |

Selezionare una delle PPIP messe a disposizione dalla Asl

| nasa                      | Annulla O <u>K</u> |
|---------------------------|--------------------|
| RIMOZ. P. SUTURA E MED.   | R 11,88            |
| SUTURA FERITA SUPERFIC.   | R 3,20             |
| TAMP. FARINGEO X ES. BAT  | R 0,62             |
| TAMPONAMENTO NA SALE ANT. | R 5,42             |
| TAMPONE ANT. RAPIDO(AMB)  | R 18,00            |
| TAMPONE ANT.RAPIDO(ASL)   | R 12,00            |
| VACC. PNEUMOC-PVC-13      | R 0,00             |

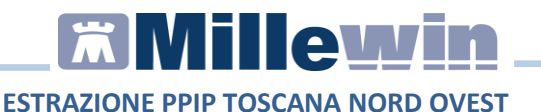

La prestazione selezionata verrà riportata nell'elenco delle prestazioni dell'assistito

| Prestaz  | ioni incentivanti        |               |  |
|----------|--------------------------|---------------|--|
| Prestazi | ioni                     |               |  |
| Tutte    | 3                        |               |  |
| OADI     |                          |               |  |
| OADP     |                          |               |  |
| OCon     | Autorizzazione           |               |  |
| Data     | Prestazione              | Tipo Diagnosi |  |
| 05/12/22 |                          |               |  |
| 05/12/22 | TAMPONAMENTO NASALE ANT. | R             |  |
|          |                          |               |  |

#### **Registrazione Accessi Domiciliari**

Dalla schermata **Prestazioni incentivanti** procedere con la registrazione di un accesso domiciliare selezionando ADI o ADP come mostrato nel paragrafo precedente

| Prestazion | ni incentivanti       |      |          |
|------------|-----------------------|------|----------|
| Prestazio  | ni                    |      |          |
| OTutte     |                       |      |          |
| ADI        |                       |      |          |
|            |                       |      |          |
|            | utorizzazione         |      |          |
| Data       | Prestazione           | Tipo | Diagnosi |
| 05/12/22   | 1                     |      |          |
| 05/12/22   | VISITA ASS. INTEGRATA | Р    |          |

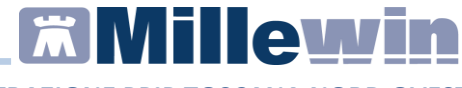

#### ESTRAZIONE PPIP TOSCANA NORD OVEST

#### ESTRAZIONE E SALVATAGGIO DELLE PRESTAZIONI INCENTIVANTI

Per effettuare l'estrazione di tutte le prestazioni registrate, accedere nel menù *Scambio dati => Integrazione Toscana* 

| Viste     | Scambio dati ACN SistemaTS Extende   | ed Altro |
|-----------|--------------------------------------|----------|
| 1         | Invia ricevi                         |          |
|           | Invia ricevi senza acquisizione      |          |
| ali O     | Visione e acquisizione dati ricevuti | S        |
|           | Report archiviati                    |          |
| Nom       | MilleBook                            | 5        |
| i in Arch | Servizi MEF                          | 2        |
| NI Lau    | Mille AIR                            |          |
| oio       | Report Impegnative                   |          |
|           | Integrazione MilleACN                |          |
|           | Integrazione Toscana                 |          |
|           | Integrazione USL Toscana Centro      |          |
|           | Emissione file formato AMD           |          |

Fare click sulle voci Servizi aggiuntivi => Estrai PPIP – Toscana Nord Ovest

| Medic<br>per i servic<br>corrente | o selezio<br>ti di progett Estra                   | PPIP - Toscana Nord Ovest                                              | fto selezionato<br>assistito selezionato                          | Dinarca  | Informazioni genera<br>Versione integrazione<br>20.0.28.2 |
|-----------------------------------|----------------------------------------------------|------------------------------------------------------------------------|-------------------------------------------------------------------|----------|-----------------------------------------------------------|
|                                   | ~                                                  | Per utilizzare le fun,<br>necessario se                                | zionalità dell'integrazione è<br>cegliere un assistito.           | assistio | Versione catalogo:<br>TOSCANA-2.11 (2.4.9.9               |
|                                   |                                                    | SERVIZI SU                                                             | ASSISTITO SING                                                    | DLO      |                                                           |
| Registr<br>Invio Pa               | Ricevi azione privacy imposta stient Summary invia | Ricevi ogni 0 🛊 giorn<br>Libretto Vacc<br>Apri<br>Ricevi ogni 0 • gior | ii (0=ad ogni visita)<br>Inate<br>Ricevi<br>ni (0=ad ogni visita) | ×        |                                                           |
|                                   | S E R                                              | VIZI SU INTERO AF                                                      | RCHIVIO                                                           |          |                                                           |

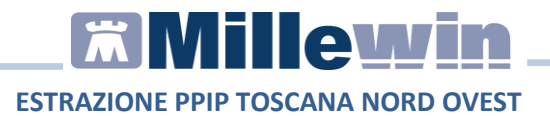

#### Si aprirà la maschera Estrazione PPIP – Toscana Nord Ovest

| m Estrazione P       | PIP- IUscana Noru            | orest                              |                              |               |                        |   |              | ×         |
|----------------------|------------------------------|------------------------------------|------------------------------|---------------|------------------------|---|--------------|-----------|
| Estrazioni           |                              |                                    |                              |               |                        |   |              |           |
|                      |                              |                                    | Estrazione P                 | PIP           |                        |   |              | x         |
| Da 01/11/2022        | 2 <b>■</b> ▼ <b>A</b> 30/11/ | 2022 Rendiconta<br>Mensile Settima | azione<br>: O Libera<br>nale |               | Estrai<br>Mai estratte | ~ | Salv<br>Stam | /a<br>ipa |
| Cognome              | Nome                         | DataNascita                        | Sesso                        | CodiceFiscale | ComuneNascita          |   |              |           |
|                      |                              |                                    |                              |               |                        |   |              |           |
| )ata                 | Prestazione                  | Nota Dettaglio ultin               | na estrazione                |               |                        |   |              |           |
| )ata<br>ffettuazione | Prestazione                  | Nota Dettaglio ultin               | na estrazione                |               |                        |   |              |           |
| )ata<br>ffettuazione | Prestazione                  | Nota Dettaglio ultin               | na estrazione                |               |                        |   |              |           |
| lata<br>ffettuazione | Prestazione                  | Nota Dettaglio ultin               | na estrazione                |               |                        |   |              |           |
| ata<br>flettuazione  | Prestazione                  | Nota Dettaglio ultin               | na estrazione                |               |                        |   |              |           |
| lata<br>ffettuazione | Prestazione                  | Nota Dettaglo utin                 | na estrazione                |               |                        |   |              |           |
| iata<br>frettuazione | Prestazione                  | Nota Dettaglio utin                | na estrazione                |               |                        |   |              |           |

Indicare il periodo da estrarre

| D De un page  |              |            | Rendicontazione                                                  |
|---------------|--------------|------------|------------------------------------------------------------------|
| Da 01/11/2022 | <b>_</b> ▼ A | 30/11/2022 | <ul> <li>Mensile</li> <li>Libera</li> <li>Settimanale</li> </ul> |

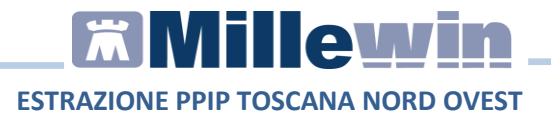

# Selezionare dal menu a tendina "Tutte" e cliccare su Estrai, Estraione PPIP - Toscana Nord Ovest - C × Estrazioni Estrazione PPIP × X Da 01/11/2022 • \* A 30/11/2022 • \* Rendcorrazione Setimanole Setimanole

verrà mostrato a video l'elenco ADI, ADP e le PPIP fra quelle messe a disposizione dalla AsI e registrate dal medico in archivio.

Cliccare su Salva per generare il file da caricare sul portale ADIBA

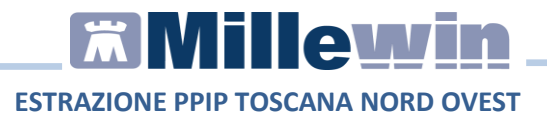

#### Selezionare la cartella in cui si vuole salvare il file e premere Ok

| 🕅 Estrazione PPIP - Tos                                         | scana Nord Ovest                     |                                                                                                    |      |       |           | - |       | × |
|-----------------------------------------------------------------|--------------------------------------|----------------------------------------------------------------------------------------------------|------|-------|-----------|---|-------|---|
| Estrazioni                                                      |                                      |                                                                                                    |      |       |           |   |       |   |
| Da 01/11/2022                                                   | A 30/11/2022                         | Estrazione<br>Rendicontazione                                                                                                    | PPIP | [     | Estrai    |   | Salva | x |
| over o                                                          |                                      | <ul> <li>Mensile</li> <li>Libera</li> <li>Settimanale</li> </ul>                                                                                                    |      | [     | Tutte     | ~ | Stamp | a |
| Cognome N                                                       | Nome                                 | Cerca cartella                                                                                                    |      | ×     | heNascita |   |       |   |
| PAZIENTE1 PR                                                    | ROVA                                 | ceres cartens                                                                                                    |      | ~     |           |   |       |   |
| PAZIENTE2 PR<br>Data<br>Effettuazione Pre<br>23/11/22 14:42 TAM | ROVA<br>Instazione<br>MPONAMENTO NAS | Desktop     OneDrive - Personal     & OneDrive - Personal     & Utente Microsoft     @ Questo PC     & Recolte     & KINGSTON (D:)     & Rete     & SPannello di controllo     & Cestino     Cestino | OK . | Amula | aue       |   |       |   |

Verrà mostrato il messaggio che indica il percorso di salvataggio del file.

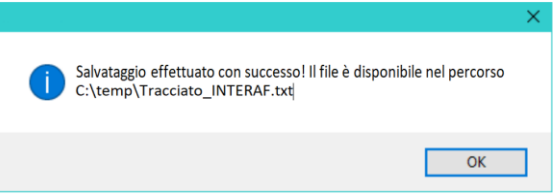